### MANUALE D'USO FORMULARIO DEL LAVORO

### **HOME PAGE**

Dalla Home page del **Formulario del Lavoro** è possibile avviare la procedura guidata (cd. wizard) per la creazione della <u>Formula di interesse</u> e inoltre, è possibile consultare le <u>schede</u> <u>sintetiche CCNL</u> dalla relativa voce dell'indice.

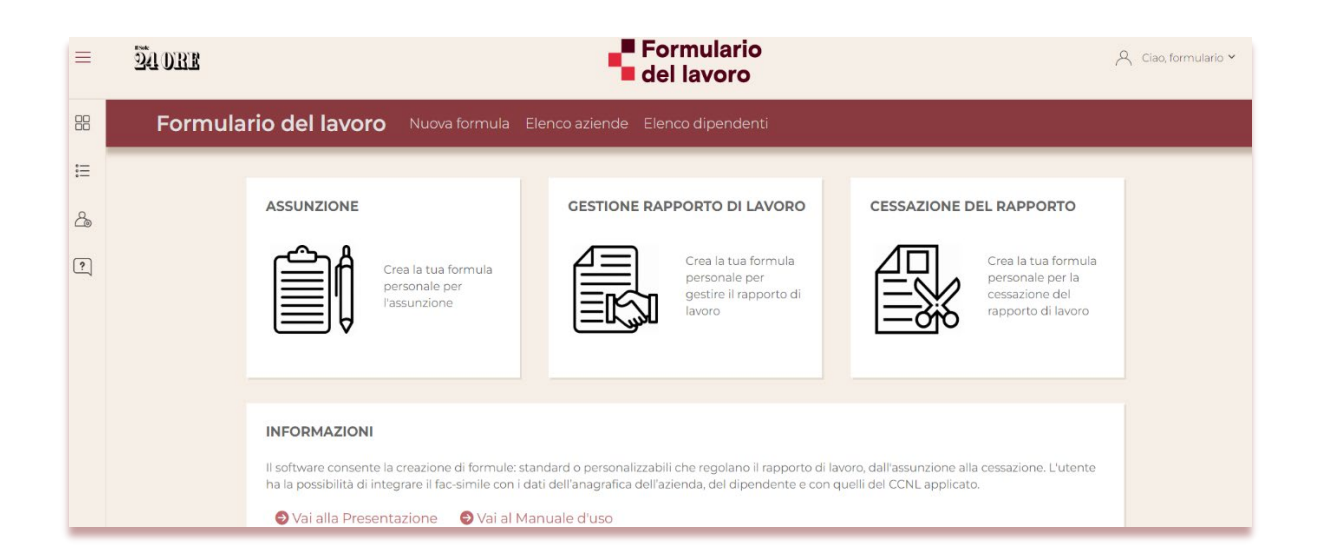

La Home page è suddivisa in tre aree distinte.

Nella parte superiore del wizard, oltre al nome del programma, sono presenti le tre voci di menu orizzontale:

• **Nuova formula**, che permette di tornare in qualunque momento alla Home page del programma e scegliere una delle tre opzioni per la creazione delle formule personalizzate: Assunzione, Gestione e Cessazione del rapporto di lavoro;

• **Elenco aziende**, che permette l'accesso al database delle aziende per eventuali nuovi inserimenti, modifiche ed eliminazione di dati già salvati;

• **Elenco dipendenti**, che permette l'accesso al database dei dipendenti per eventuali nuovi inserimenti, modifiche ed eliminazione di dati già salvati.

Nella parte centrale della Home page si visualizzano i seguenti box:

| ASSUNZIONE                                                                                                    | GESTIONE RAPPORTO DI LAVORO                                                                                                    | CESSAZIONE DEL RAPPORTO                                                         |
|----------------------------------------------------------------------------------------------------|----------------------------------------------------------------------------------------------------|---------------------------------------------------------------------------------|
| Crea la tua formula<br>personale per<br>l'assunzione                                                                                                    | Crea la tua formula<br>personale per<br>gestire il rapporto di<br>lavoro                                                             | Crea la tua formula<br>personale per la<br>cessazione del<br>rapporto di lavoro |
| INFORMAZIONI<br>Il software consente la creazione di formule: st<br>ha la possibilità di integrare il fac-simile con i c<br>Vai alla Presentazione Vai al M | andard o personalizzabili che regolano il rapporto di la<br>ati dell'anagrafica dell'azienda, del dipendente e con c<br>anuale d'uso | ivoro, dall'assunzione alla cessazione. L'utente<br>quelli del CCNL applicato.  |

• **ASSUNZIONE**, che permette di creare la formula personalizzata per l'assunzione del lavoratore dipendente;

• **GESTIONE RAPPORTO DI LAVORO**, che permette di creare la formula personalizzata per la gestione del rapporto di lavoro;

• **CESSAZIONE DEL RAPPORTO**, che permette di creare la formula personalizzata per la cessazione del rapporto di lavoro;

• INFORMAZIONI, dove si possono consultare la Presentazione e il Manuale d'uso.

Nella sezione di sinistra, nel menu verticale si visualizzano le seguenti voci:

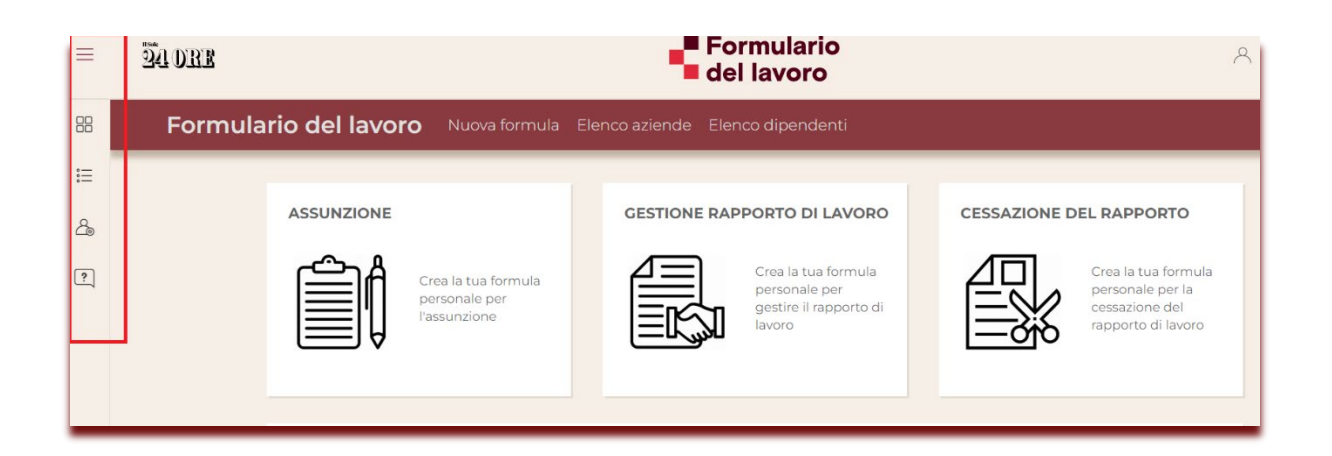

|     | HOME PAGE              | Puoi accedere direttamente alla <i>Home page</i> del prodotto.                                                                                                    |
|-----|------------------------|----------------------------------------------------------------------------------------------------|
| ::: | Schede sintetiche CCNL | Selezionando la voce si accede all'indice delle <b>Schede sintetiche</b><br><b>CCNL</b> che sintetizzano la disciplina normativa ed economica dei<br>diversi settori contrattuali. Le schede sono in formato PDF e possono<br>essere "Aggiunte al tuo archivio" e "Condivise".                             |
| 20  | Area personale         | L' <i>Area personale</i> permette di archiviare i documenti in PDF dell'Indice Schede sintetiche CCNL relative ai settori di interesse. I documenti che si è scelto di aggiungere al proprio archivio vengono conservati per 24 ore, per permettere di scaricarli o stamparli anche in un secondo momento. |
| ?   | Faq                    | Nelle <i>Faq</i> riportiamo le risposte alle domande più frequenti relativamente all'uso del prodotto.                                                                                                    |

# PANNELLO DI SCELTA

| =  | 24 DRB                                         | <ul> <li>Formulario</li> <li>del lavoro</li> </ul> | 📯 Ciao, formulario 🛩        |
|----|------------------------------------------------|----------------------------------------------------|-----------------------------|
| 88 | Formulario del lavoro Nuova formul             | i Elenco aziende: Elenco dipendenti                |                             |
| =  | Scegli cosa fare                               |                                                    | <u></u>                     |
| 2  | SCEGLI COSA FARE                               | - 1-                                               |                             |
| ?  |                                                | Paragrafo v B I Ø v v E E E                        | ▋₩₩ヾ₽ヾゔゔ≡ヾゔ <sup>₽6</sup> : |
|    | ASSUNZIONE     GESTIONE DEL RAPPORTO DI LAVORO |                                                    |                             |
|    | CESSAZIONE DEL RAPPORTO DI LAVORO              |                                                    |                             |
|    |                                                |                                                    |                             |
|    | Indietro Conferma Salvi                        |                                                    |                             |
|    |                                                |                                                    |                             |

L'area grigia a sinistra permette all'utente, attraverso la proposta di una serie di opzioni di scelta, di **creare la Formula** appropriata. Nella parte inferiore dell'area sono presenti alcuni pulsanti che permettono di confermare le scelte fatte: **CONFERMA**, di tornare indietro per poter modificare le scelte precedenti: **INDIETRO**, o terminare la creazione della Formula: **FINE**.

Inoltre, è presente anche il pulsante **SALVA** che consente in qualunque momento del percorso di salvare e stampare la formula compilata.

### Nota bene

Questi pulsanti possono non essere visibili, o attivi, tutti e quattro contemporaneamente.

### **EDITOR DELLA FORMULA**

Selezionando la voce **Nuova formula** si presentano le tre possibili scelte di creazione della Formula per l'**Assunzione**, per la **Gestione** e per la **Cessazione** del rapporto di lavoro. Oppure è possibile scegliere la tipologia di creazione della Formula direttamente da uno dei tre box nella parte centrale della home page.

| SCEGLI COSA FARE                  |       |
|-----------------------------------|-------|
| ASSUNZIONE                        |       |
| O GESTIONE DEL RAPPORTO DI LAVORO |       |
| CESSAZIONE DEL RAPPORTO DI LAVORO |       |
| Indietro Conferma                 | Salva |

Dopo la scelta della Formula da creare, si visualizza l'**editor della Formula** che, passo dopo passo, presenta il contenuto del fac simile che si sta preparando e gli strumenti per modificarlo e personalizzarlo.

| Paragrafo | ~ | в | Ι | Ø | :=<br>、 | 1_<br>2_ | <br>Ē | <br>" | <b>⊞</b> ~ | Þ | • | ð | : |
|-----------|---|---|---|---|---------|----------|-------|-------|------------|---|---|---|---|
|           |   |   |   |   |         |          |       |       |            |   |   |   |   |
|           |   |   |   |   |         |          |       |       |            |   |   |   |   |
|           |   |   |   |   |         |          |       |       |            |   |   |   |   |
|           |   |   |   |   |         |          |       |       |            |   |   |   |   |
|           |   |   |   |   |         |          |       |       |            |   |   |   |   |
|           |   |   |   |   |         |          |       |       |            |   |   |   |   |

## **ELENCO AZIENDE**

| 24 ORE  | <ul> <li>Formulario</li> <li>del lavoro</li> </ul> |                          |                |          |           |   |   |  |
|---------|----------------------------------------------------|--------------------------|----------------|----------|-----------|---|---|--|
| Formula | rio del lavoro Nu                                  | ova formula Elenco azien | ide Elenco dij | pendenti |           |   |   |  |
|         | Archivio aziende                                   |                          |                |          |           |   |   |  |
|         | 🕑 Crea una nuova aziend                            | а                        |                |          |           |   |   |  |
|         | Ragione sociale                                    | Indirizzo                | САР            | Località | Provincia |   |   |  |
|         | Serendipity srl                                    | piazza minerva           | 00200          | Milano   | MI        | C | Î |  |
|         | dinamo SPA                                         | via como 23              | 27100          | Pavia    | να        | Ľ | Ô |  |

Cliccando, in alto, sulla voce **Elenco aziende** si accede alla sezione dell'**Archivio delle aziende**.

Questa pagina permette di:

- creare una nuova Azienda
- modificare i dati di un'Azienda già salvata
- eliminare un'Azienda dall'Archivio

#### Nuova Azienda

Per creare una nuova azienda è sufficiente cliccare sul link "*Crea una nuova azienda*" e compilare i campi necessari.

| ati generali   | Informazioni aggiuntive |           |  |
|----------------|-------------------------|-----------|--|
| Sede legale    |                         |           |  |
|                |                         |           |  |
|                | Ragione sociale         |           |  |
|                | Indirizzo               |           |  |
|                | Comune                  |           |  |
|                | CAP                     | Provincia |  |
|                |                         |           |  |
|                | Codice Fiscale          |           |  |
|                | Posizione INAIL         |           |  |
|                | Partita I.V.A.          |           |  |
|                | Codice ATECO            |           |  |
|                | Matricola INPS          |           |  |
| Rappresent     | tante (titolare firma)  |           |  |
| Altro soggette | o delegato alla firma   |           |  |
|                | Ccnl applicato          |           |  |
|                |                         |           |  |

Tutti i campi sono liberamente compilabili. Anche i *combo box*, cioè i campi che presentano una freccetta a destra tipo "*CCNL applicato*", possono essere compilati liberamente dall'utente, oppure attraverso una scelta effettuata cliccando sulla freccetta stessa.

| Posizione INAIL<br>Partita I.V.A.  | Agenzie immobiliari<br>Agenzie marittime raccomandatarie<br>Agricoltura (Contoterzismo)<br>Agricoltura (Cooperative)<br>Agricoltura (Impiegati) |   |
|------------------------------------|----------------------------------------------------------------------------------------------------|---|
| Codice ATECO                       | Agricoltura (Operai)<br>Alimentari (Artigianato) - settore Alimentare                                                                           |   |
| Matricola INPS                     | Alimentari (Artigianato) - settore Panificazione<br>Alimentari (Cooperative)                                                                    |   |
| Rappresentante (titolare firma)    | Alimentari (Industria)<br>Alimentari (Piccola industria) - settore Alimentare                                                                   |   |
| Altro soggetto delegato alla firma | Alimentari (Piccola industria) - settore Panificazione<br>Allevatori e consorzi zootecnici                                                      |   |
| Ccnl applicato                     |                                                                                                    | ~ |

La maschera è suddivisa in due TAB, "*Dati generali*" e "*Informazioni aggiuntive*".

| Anagrafica a  | zienda                     |           | ×                    |
|---------------|----------------------------|-----------|----------------------|
| Dati generali | Informazioni aggiuntiv     |           |                      |
| Sede lavoro   |                            |           |                      |
|               | Indirizzo<br>Comune<br>CAP | Provincia |                      |
|               | Telefono<br>E-mail         | Fax       |                      |
|               |                            | Ir        | ndietro Salva Chiudi |

Terminata la compilazione dei campi, si può salvare il nuovo record cliccando sul pulsante **Salva**, oppure tornare indietro cliccando sul pulsante **Indietro** e annullare la compilazione con il pulsante **Chiudi**.

### Modificare i dati di un'Azienda già registrata

Per modificare i dati di un'Azienda già registrata è necessario selezionare col mouse la riga relativa all'Azienda.

| Ragione sociale | Indirizzo      | САР   | Località | Provincia |     |
|-----------------|----------------|-------|----------|-----------|-----|
| Serendipity srl | piazza minerva | 00200 | Milano   | MI        | C 💼 |
| dinamo SPA      | via como 23    | 27100 | Pavia    | pv        | C 💼 |

Ľ

Quindi, cliccare sul pulsante

*"Modifica azienda"*.

| Anagrafica azienda               |                           | × |
|----------------------------------|---------------------------|---|
| Dati generali Informazioni aggiu | ntive                     |   |
| Sede legale                      |                           |   |
| Ragione sociale                  | Serendipity srl           |   |
| Indirizzo                        | piazza minerva            |   |
| Comune                           | Milano                    |   |
| САР                              | 00200 <b>Provincia</b> MI |   |
| Codice Fiscale                   |                           |   |
| Posizione INAIL                  |                           |   |
| Partita I.V.A.                   | 48874874984               |   |
| Codice ATECO                     |                           |   |
| Matricola INPS                   |                           |   |
| Rappresentante (titolare firma)  | Antonello Lollobrigida    |   |

# Eliminare un'Azienda dall'Archivio

Per eliminare un'Azienda già registrata è necessario selezionare col mouse la riga relativa all'azienda; quindi, cliccare sul pulsante *Elimina azienda*.

| Ragione sociale | Indirizzo      | САР   | Località | Provincia |     |
|-----------------|----------------|-------|----------|-----------|-----|
| Serendipity srl | piazza minerva | 00200 | Milano   | MI        | c i |
| dinamo SPA      | via como 23    | 27100 | Pavia    | pv        | 2 0 |
|                 |                |       |          |           |     |

Una finestra di messaggio permetterà di confermare l'eliminazione con il pulsante **Elimina**, oppure annullare l'eliminazione con il pulsante **Chiudi**.

| Conferma eliminazio | ne azienda  | ×              |
|---------------------|-------------|----------------|
| Ragione sociale     | dinamo SPA  |                |
| Indirizzo           | via como 23 |                |
| САР                 | 27100       |                |
| Comune              | Pavia       |                |
| Provincia           | pv          |                |
|                     |             |                |
|                     |             | Elimina Chiudi |

### **ELENCO DIPENDENTI**

Cliccando sulla voce **Elenco dipendenti** in alto si accede alla sezione dell'Archivio dei dipendenti.

| Crea un nuovo dipendente | Archivio dipendenti |              |  |        |            |  |  |
|--------------------------|---------------------|--------------|--|--------|------------|--|--|
|                          | Crea un nuov        | o dipendente |  | 1 1142 | Providenta |  |  |
|                          |                     |              |  |        |            |  |  |

Questa pagina permette di:

- creare un nuovo Dipendente
- modificare i dati di un Dipendente già salvato
- eliminare un Dipendente dall'Archivio

### **Nuovo Dipendente**

Per creare un nuovo dipendente è sufficiente cliccare sul link "*Crea un nuovo dipendente*" e compilare i campi necessari.

| Anagrafica dip  | pendente                             |                        | × |
|-----------------|--------------------------------------|------------------------|---|
| Dati anagrafici | Dati rapporto di la                  | lavoro                 |   |
|                 | Nome e cognome                       |                        |   |
|                 | Luogo di nascita                     |                        |   |
| SI              | tato di provenienza                  |                        |   |
|                 | Data di nascita                      | gg/mm/aaaa 🛗           |   |
| Luogo di reside | enza<br>Indirizzo<br>Località<br>CAP |                        |   |
|                 | Provincia                            |                        |   |
|                 | Codice fiscale                       |                        |   |
|                 |                                      | Indietro Avanti Chiudi |   |

Tutti i campi sono liberamente compilabili. Anche i *combo box*, cioè i campi che presentano una freccetta a destra tipo "*CCNL applicato*", possono essere compilati liberamente dall'utente, oppure attraverso una scelta effettuata cliccando sulla freccetta stessa.

| Anagrafica dipendente               |                | Agricoltura (Contolerzismo)<br>Agricoltura (Cooperative)<br>Agricoltura (Impiegati) |   |
|-------------------------------------|----------------|-------------------------------------------------------------------------------------|---|
|                                     |                | Agricoltura (Operai)                                                                |   |
| Dati anagrafici Dati rapporto di la |                | Alimentari (Artigianato) - settore Alimentare                                       |   |
|                                     |                | Alimentari (Artigianato) - settore Panificazione                                    |   |
| Assunzione agevolata                |                | Alimentari (Cooperative)                                                            |   |
|                                     |                | Alimentari (Industria)                                                              |   |
|                                     |                | Alimentari (Piccola industria) - settore Alimentare                                 |   |
| _                                   |                | Alimentari (Piccola industria) - settore Panificazione                              |   |
| Decorrenza rapporto                 |                | Allevatori e consorzi zootecnici                                                    |   |
|                                     | CCNL applicato |                                                                                     |   |
|                                     |                |                                                                                     | · |

La maschera è suddivisa in due TAB, "*Dati anagrafici*" e "*Dati rapporto di lavoro*".

| Anagrafica dipendente              |                     | ×  |
|------------------------------------|---------------------|----|
| Dati anagrafici Dati rapporto di l | lavoro              |    |
| Assunzione agevolata               |                     |    |
| Decorrenza rapporto                | gg/mm/aaaa          |    |
| CCNL applicato                     |                     | ~  |
| Livello                            |                     | ~  |
| Qualifica                          |                     | ~  |
|                                    |                     |    |
| Mansioni                           |                     |    |
|                                    |                     |    |
| Permesso di soggiorno              |                     |    |
|                                    |                     |    |
| Motivazione                        |                     |    |
| Scadenza                           | gg/mm/aaaa 🛅        |    |
|                                    |                     |    |
| Luogo di lavoro                    |                     |    |
|                                    | Indietro Salva Chiu | di |

Terminata la compilazione dei campi, si può salvare il nuovo record cliccando sul pulsante **Salva**, oppure tornare indietro cliccando sul pulsante **Indietro** e annullare la compilazione con il pulsante **Chiudi**.

# Modificare i dati di un Dipendente già registrato

Per modificare i dati di un Dipendente già registrato è necessario selezionare col mouse la riga relativa al Dipendente

| Nome<br>Elisa Rovella                    | Indirizzo<br>Viale della             | ibertà                  | САР  | Località<br>Ancona | <b>Provincia</b><br>AN |      | ď | â |
|------------------------------------------|--------------------------------------|-------------------------|------|--------------------|------------------------|------|---|---|
| uindi, clicca                            | ire sul pulsa                        | ante                    | "Mod | ifica dipe         | ndente".               |      |   |   |
| <b>Anagrafica dip</b><br>Dati anagrafici | <b>endente</b><br>Dati rapporto di l | avoro                   |      |                    |                        | ×    |   |   |
|                                          | Nome e cognome<br>Luogo di nascita   | Elisa Rovella<br>Ancona |      |                    |                        |      |   |   |
| St                                       | Data di nascita                      | 16/06/1982              |      |                    |                        |      |   |   |
| Luogo di reside                          | nza                                  |                         |      |                    |                        |      |   |   |
|                                          | Indirizzo                            | Viale della libertà     | à    |                    |                        |      |   |   |
|                                          | Località                             | Ancona                  |      |                    |                        |      |   |   |
|                                          | CAP<br>Provincia                     | AN                      |      |                    |                        |      |   |   |
|                                          | Codice fiscale                       | rvlels93279ryfob        |      |                    |                        |      |   |   |
|                                          |                                      |                         |      | Indiet             | ro Avanti Ch           | iudi |   |   |

# Eliminare un Dipendente dall'Archivio

Per eliminare un Dipendente già presente in archivio, è necessario selezionare con il mouse

la riga relativa al dipendente; quindi, cliccare sul pulsante *Elimina dipendente*".

| Nome          | Indirizzo           | САР | Località | Provincia |   |   |
|---------------|---------------------|-----|----------|-----------|---|---|
| Elisa Rovella | Viale della libertà |     | Ancona   | AN        | Ľ | Ô |
|               |                     |     |          |           |   |   |

Una finestra di messaggio permetterà di confermare l'eliminazione con il pulsante: **Elimina**, oppure annullare l'eliminazione con il pulsante: **Chiudi**.

| Conferma eliminazior        | onferma eliminazione dipendente      |                |  |  |  |
|-----------------------------|--------------------------------------|----------------|--|--|--|
| Nome e cognome<br>Indirizzo | Elisa Rovella<br>Viale della libertà |                |  |  |  |
| CAP<br>Località             | Ancona                               |                |  |  |  |
| Provincia                   | AN                                   |                |  |  |  |
|                             |                                      | Elimina Chiudi |  |  |  |

### **NUOVA FORMULA**

- Crea nuova Formula
- Salva e Stampa Formula

#### Crea Nuova Formula

Si hanno due possibilità per iniziare la creazione della **Nuova formula**. Cliccare su uno dei

tre box centrali della home page oppure selezionare la voce di menu In entrambi i casi, verranno proposte le tre opzioni di scelta per le quali è possibile compilare delle formule personalizzate:

1. **Assunzione** - Crea la tua formula personale per l'assunzione;

2. **Gestione del rapporto di lavoro** - Crea la tua formula personale per gestire il rapporto di lavoro;

3. **Cessazione del rapporto di lavoro** - Crea la tua formula personale per la cessazione del rapporto di lavoro.

| SCEGLI COSA FARE                  |       |
|-----------------------------------|-------|
| ASSUNZIONE                        |       |
| O GESTIONE DEL RAPPORTO DI LAVORO |       |
| CESSAZIONE DEL RAPPORTO DI LAVORO |       |
| Indietro Conferma                 | Salva |

Le due scelte sono perfettamente uguali. Effettuando quindi la scelta, il wizard inizierà automaticamente la creazione della Formula.

Dopo l'indicazione dell'**Azienda** e del **Lavoratore** o di **Nessuno** (in quanto l'applicativo consente la visualizzazione del percorso delle formule anche senza dover inserire le anagrafiche), il programma, attraverso una serie di richieste presentate nel **Pannello di scelta** a sinistra, procederà con la creazione guidata della Formula.

| -               | INDICA L'AZIENDA                         |   |            | INDICA IL LAVORATORE     |   |
|-----------------|------------------------------------------|---|------------|--------------------------|---|
| Ragione sociale | Nessuno                                  | ~ | Nome       | Nessuno                  | ~ |
|                 | Nessuno<br>Serendipity srl<br>dinamo SPA |   |            | Nessuno<br>Elisa Rovella |   |
| Indietro Confer | ma                                       |   | IndietroCo | onferma                  |   |

L'utente dovrà effettuare una serie di scelte che potranno essere raggruppate in quattro tipologie:

- 1. a scelta unica,
- 2. a scelta multipla,
- 3. a scelta condizionata,
- 4. ad inserimento libero.

L'utente potrà confermare una scelta per passare alla successiva, cliccando sul pulsante: **CONFERMA**, oppure tornare indietro cliccando sul pulsante: **INDIETRO**.

### 1. Scelta unica

Sono le scelte in cui un'opzione esclude automaticamente tutte le altre, quindi, non si possono effettuare più scelte contemporaneamente. La scelta si effettua cliccando sulla voce d'interesse.

Per esempio:

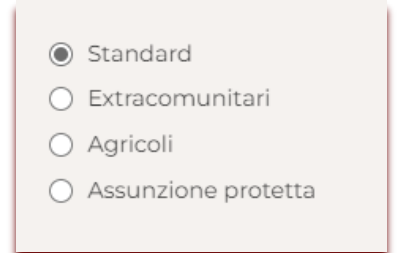

### 2. Scelta multipla

Sono le scelte in cui possono essere selezionate contemporaneamente più opzioni cliccando sulle varie voci ed, eventualmente, riempiendo i relativi campi con i dati corretti. Per esempio:

| Paga | a base:                 |  |
|------|-------------------------|--|
|      | Contingenza:            |  |
|      | EDR:                    |  |
|      | Indennità territoriale: |  |
|      | Premio di produzione:   |  |
|      | Superminimo:            |  |

# 3. Scelta condizionata

Sono le scelte in cui alcuni campi, o scelte successive, vengono attivate solamente a condizione che si sia effettuata un'opportuna scelta principale.

Per esempio, nell'immagine che segue a sinistra, avendo risposto **No** alla prima domanda le successive opzioni non sono attive, mentre nell'immagine a destra, avendo risposto **Sì** alla prima domanda, automaticamente vengono rese disponibili le successive opzioni di scelta (in questo caso multipla):

| Vuoi inserire il patto di durata minima come allegato? | Vuoi concedere gli strumenti di servizio e i fringe benefit?<br>O No              |
|--------------------------------------------------------|-----------------------------------------------------------------------------------|
| Dipendente                                             | <ul> <li>Segui le proposte del software</li> <li>Elenca gli strumenti:</li> </ul> |
| Società                                                |                                                                                   |

### 4. Inserimento libero

Nell'inserimento libero viene presentato uno o più campi che l'utente può completare inserendo del testo digitato da tastiera o riportato da altra fonte con l'operazione del copia-incolla.

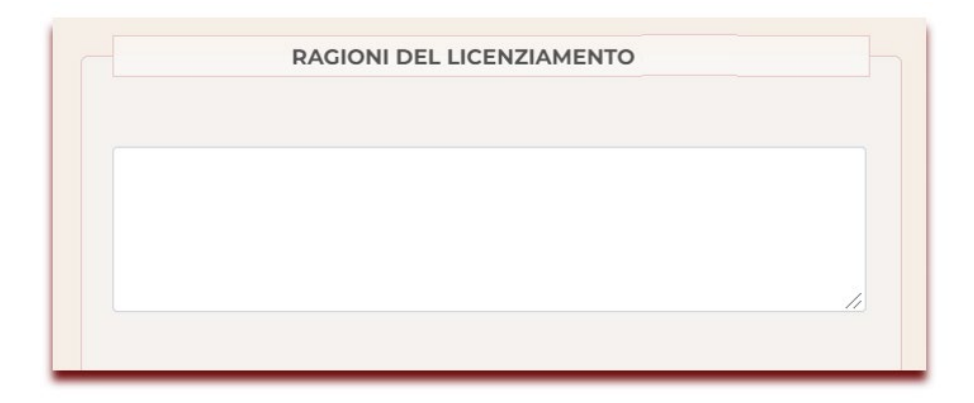

Quando sarà terminata la serie di scelte proposte dal programma, sarà sufficiente cliccare sul pulsante: **FINE** in basso al **Pannello di scelta** per concludere la creazione della Formula.

Il wizard è stato progettato per lasciare libertà d'azione all'utente che non deve necessariamente arrivare alla fine del percorso proposto dal programma, ma può passare in ogni momento direttamente all'**Editor della Formula**.

In questo modo l'utente può liberamente decidere di compilare alcune parti della formula dall'Editor così da personalizzare, secondo le proprie esigenze, la formula finale.

#### Finestra di avviso: Fine del percorso

Una finestra di avviso indicherà all'Utente la completa compilazione di tutti i campi della Formula.

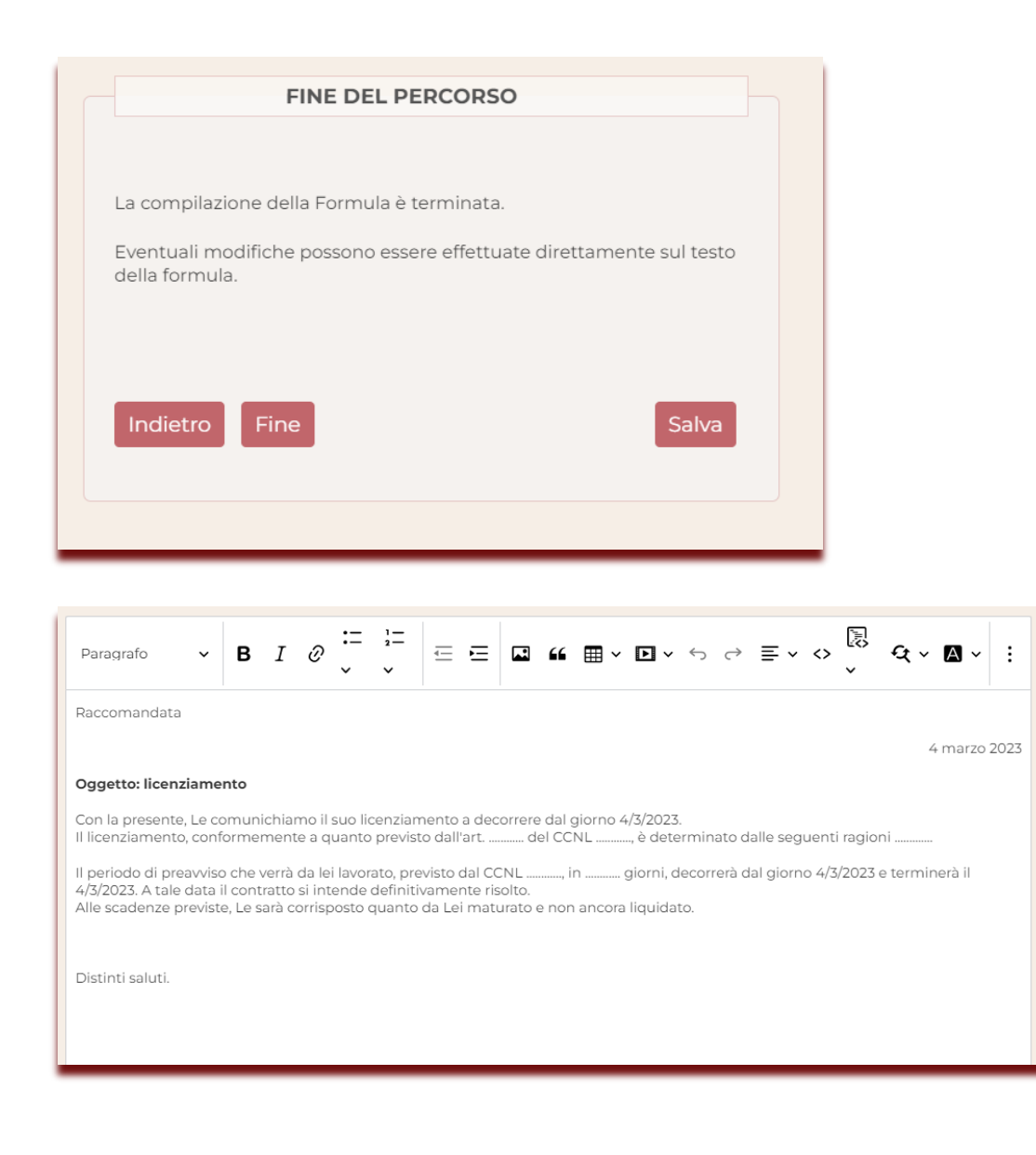

### Salva e Stampa Formula

Il pulsante Salva presente nei pannelli consente, in qualunque momento del percorso, di salvare e poi stampare la formula compilata.

|                               | FINE DEL PEF                                                                        | CORSO    |       |
|-------------------------------|-------------------------------------------------------------------------------------|----------|-------|
|                               |                                                                                     |          |       |
| La compilazi                  | one della Formula è te                                                              | rminata. |       |
| Eventuali mo<br>della formula | Eventuali modifiche possono essere effettuate direttamente sul testo della formula. |          |       |
|                               |                                                                                     |          |       |
|                               |                                                                                     |          |       |
| Indietro                      | Fine                                                                                |          | Salva |
|                               |                                                                                     |          |       |
|                               |                                                                                     |          |       |

Selezionando il pulsante **SALVA** si scaricherà il file della formula in versione **word** e poi utilizzando i comandi dell'office, si potrà non solo modificare il fac simile ma anche procedere alla stampa.

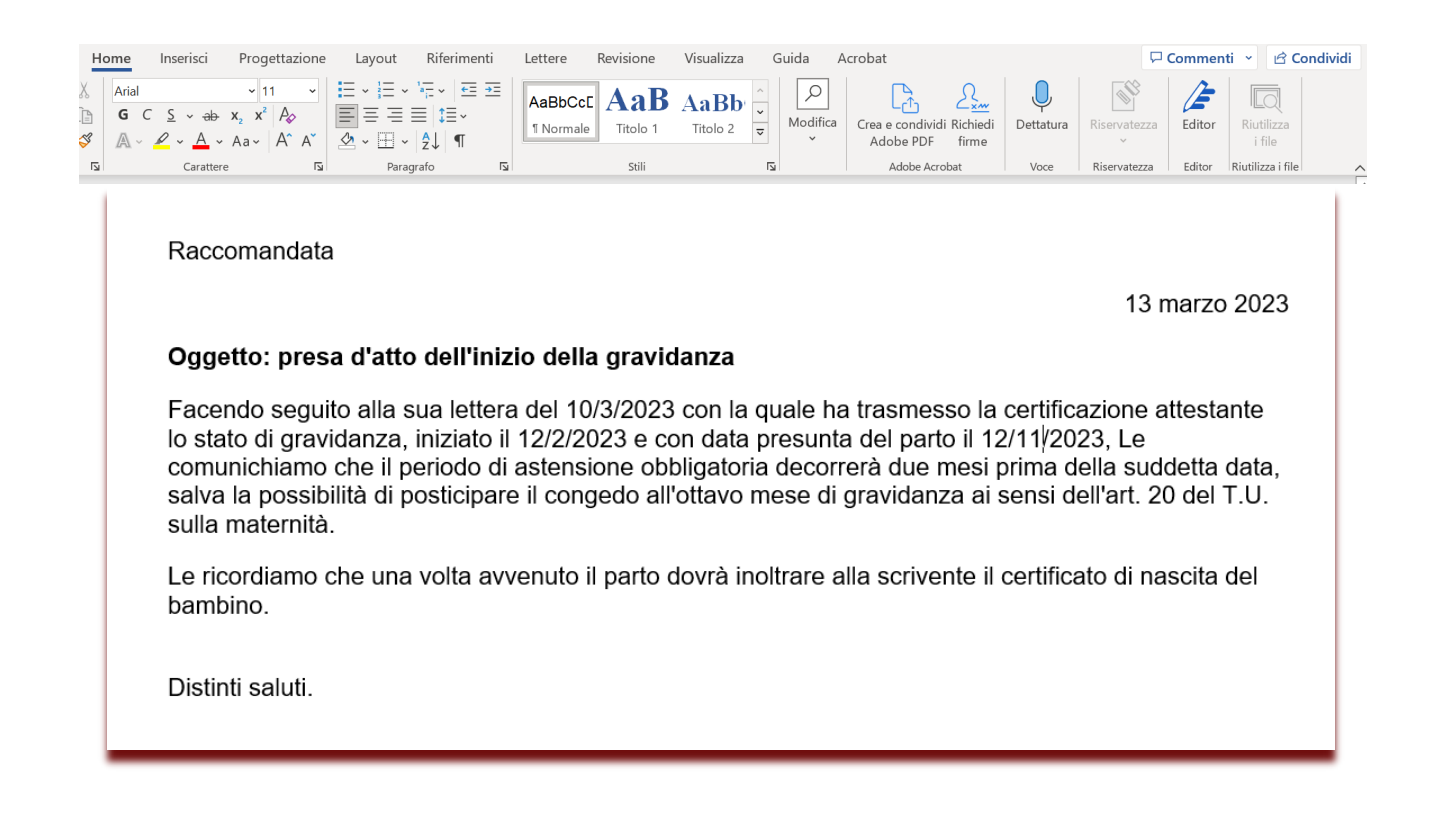

### **EDITOR DELLA FORMULA**

**L'Editor della Formula** corrisponde all'area centrale della finestra del wizard dove, passo dopo passo, viene visualizzata la Formula che si sta creando. In qualunque momento è possibile modificare la formula compilata direttamente dalla sezione dell'editor, utilizzando i comandi presenti.

| Paragrafo $\cdot$ <b>B</b> $I \ \mathcal{O} \xrightarrow{:= \frac{1}{2}}{\cdot} = = \blacksquare $ <b>G</b> $\bullet \oplus \bullet \circ \circ = \cdot \circ \xrightarrow{\mathbb{R}} $ $\bullet \bullet \circ \bullet = \cdot \circ \xrightarrow{\mathbb{R}} $                                   |  |  |  |  |
|----------------------------------------------------------------------------------------------------|--|--|--|--|
| Raccomandata                                                                                                    |  |  |  |  |
| 4 marzo 2023                                                                                                    |  |  |  |  |
| Oggetto: licenziamento                                                                                                    |  |  |  |  |
| Con la presente, Le comunichiamo il suo licenziamento a decorrere dal giorno 4/3/2023.<br>Il licenziamento, conformemente a quanto previsto dall'art del CCNL                                                                                                    |  |  |  |  |
| Il periodo di preavviso che verrà da lei lavorato, previsto dal CCNL, giorni, decorrerà dal giorno 4/3/2023 e terminerà il<br>4/3/2023. A tale data il contratto si intende definitivamente risolto.<br>Alle scadenze previste, Le sarà corrisposto quanto da Lei maturato e non ancora liquidato. |  |  |  |  |
|                                                                                                    |  |  |  |  |
| Distinti saluti.                                                                                                    |  |  |  |  |
|                                                                                                    |  |  |  |  |
|                                                                                                    |  |  |  |  |

### PATH DI NAVIGAZIONE

Sopra al *Pannello di scelta* e all'*Editor della Formula* è presente il **PATH DI NAVIGAZIONE** che riassume le operazioni svolte sino a quel momento. Cliccando sulle varie voci è possibile spostarsi da un pannello all'altro del percorso della Formula.

| 34 DRB Formulario<br>del lavoro                                                                                                    |                                     |              |  |  |  |
|----------------------------------------------------------------------------------------------------|-------------------------------------|--------------|--|--|--|
| Formulario del lavoro Nuova formula Elenco aziende Elenco dipendenti                                                                                                    |                                     |              |  |  |  |
| Scegli cosa fare + Indica l'azienda + Indica il lavoratore + Cessazione del rapporto di lavoro + Licenziamento individuale + Ad nutum + Data del licenziamento del dirigente + CCNL applicato<br>+ Contratto applicato + Ragioni del licenziamento - Preavviso + Decorrenza del preavviso + Invio lettera + Fine del percorso<br>FINE DEL PERCORSO<br>Pangrafo v B I Ø = = = = = = = = = = = = = = = = = = |                                     |              |  |  |  |
| La compilazione della Formula è terminata.<br>Eventuali modifiche possono essere effettuate direttamente sul testo della<br>formula.                                                                                                    | Raccomandata Oggetto: licenziamento | 4 marzo 2023 |  |  |  |

Inoltre, cliccando sulle doppie frecce a destra del **path di navigazione**, è possibile espanderlo per visualizzare tutti i passi completati fino a quel momento.

| Scegli cosa fare > Indica l'azienda > Indica il lavoratore > Assunzione > Condizioni per la pre-assunzione > Data scadenza dell'impegno > Tipo di assunzione<br>> Tipo di contratto > Tipologia contrattuale > Tipologia tempo indeterminato > Lavoro a tempo pieno e indeterminato > Orario di lavoro > Turni > Flessibilità | Í |
|----------------------------------------------------------------------------------------------------|---|
| A Retribuzione / Fine del percolso                                                                                                    |   |